## SYSTEX

making it happen 精誠資訊

| F1        | 1. 在報價 (Tick 技術分析中連點二下,可依循切換,另利用滑鼠滾輪可與 PageUp (PageDown) 連動 |                                        |                                                      |             |                 |                    |                |  |  |  |  |
|-----------|-------------------------------------------------------------|----------------------------------------|------------------------------------------------------|-------------|-----------------|--------------------|----------------|--|--|--|--|
| 功能表       | 2. 任一畫面按滑鼠右鍵常用功能選單—                                         |                                        |                                                      |             |                 |                    |                |  |  |  |  |
| (滑鼠功能)    | 3. F1 在各功能畫面左                                               | 上角點                                    | 選「轟天雷」                                               | 或「其所在位      | L置」,出現「F1 He    | lp 選單」,在該選單        | 按右鍵,表示離開       |  |  |  |  |
|           | 按【F2】                                                       | 五秒鐘領先指標走勢圖 / 按【Ctrl+F1】即時買賣盤家數顯示切換     |                                                      |             |                 |                    |                |  |  |  |  |
| F2        |                                                             | 按【Tal                                  | 按【Tab】切換不含電/不含金之上市/上櫃/一分/五分鐘大盤走勢                     |             |                 |                    |                |  |  |  |  |
| 大盤走勢      | 按【Space】                                                    | 1.在一5                                  | 1.在一分鐘之下,可切換買張-賣張 / 買筆-賣筆                            |             |                 |                    |                |  |  |  |  |
|           |                                                             | 2.在"-                                  | 2.在"一分鐘/五分鐘"之"不含電/不含金/上櫃"下,可切換1分鐘均買-1分鐘均賣(雙線圖)       |             |                 |                    |                |  |  |  |  |
|           |                                                             | <i>[</i> 委]                            | /委買張-委賣張(柱狀圖) /委買筆-委賣筆(柱狀圖) /總均買-總均賣(單線) /多方能量,      |             |                 |                    |                |  |  |  |  |
|           |                                                             | 空方                                     | 空方能量(雙線圖)/總委買張-總委賣張(波浪柱狀圖)/總委買筆-總委賣筆(波浪柱狀圖)          |             |                 |                    |                |  |  |  |  |
|           | 按【F10】                                                      | 可切換                                    | 可切換大盤(不含權證委買賣張-筆)設定                                  |             |                 |                    |                |  |  |  |  |
|           | 按【Enter】                                                    | 個股分開                                   | 個股分時走勢圖 / 按【Tab】切換最低成交分價、分量、最佳五檔                     |             |                 |                    |                |  |  |  |  |
|           |                                                             | 按【Spi                                  | 按【Space】切换分時成交明細 / 按【W】切换大盤、類股比較圖                    |             |                 |                    |                |  |  |  |  |
| F3        |                                                             | 按【+、                                   | 按【+、-】 漲跌價位切換 / 按【\】 CDP 指標顯示切換 / 按【Z】 查詢該股相關資料      |             |                 |                    |                |  |  |  |  |
| 自選股       | 按【F10】                                                      | 自選股話                                   | 自選股設定/按【Alt+0~9】自選股組別/按【Alt+F10】快速儲存自選股【Alt+Del】快速刪除 |             |                 |                    |                |  |  |  |  |
| 【E】編輯名    | 按【Alt+F4】                                                   | 潛力股                                    | 潛力股(智慧選股結果) / 按【Cttl+110】切換潛力股組別                     |             |                 |                    |                |  |  |  |  |
| 稱         | 按【Alt+F7】                                                   | 國外重                                    | 要指數                                                  |             | 按【Ctrl+F10】     | 國際重要指數報價           |                |  |  |  |  |
|           | 按【Alt+Shift+F1】                                             | 三大法                                    | 人連續買超低                                               | 國股報價        | 按【Alt+Shift+F2】 | 三大法人連續賣超位          | 個股報價           |  |  |  |  |
| F4        | 按【Ctrl+F1】                                                  | 最近十筆成交回報(大單)/ 按                        |                                                      |             | :】成交回報設定        | 按【E】               | 編輯備註欄          |  |  |  |  |
| 上市股       | 按【Ctrl+F2】                                                  | 興櫃股票報價                                 |                                                      |             | 按【Shift + F6】   | 盤中即時量價提示(頁籤)       |                |  |  |  |  |
|           | 按【Ctrl+F3】                                                  | 權證綜合報價                                 |                                                      |             | 按【Shift + F10】  | 頁籤模式切換 自選股/潛力股     |                |  |  |  |  |
| l [       | 按【Ctrl+F5】                                                  | 分價分                                    | 量表 /按【T                                              | 】增減時段       |                 |                    |                |  |  |  |  |
| A 14 · E2 | 按【Ctrl+E】                                                   | 成份股/                                   | /類股報價                                                |             | 按【Ctrl+J】       | 期貨近遠月切換            |                |  |  |  |  |
| Alt+ ۲၁   | 按【Ctrl+Q】                                                   | 分類股                                    | 分類股漲跌報價【F10】編輯分類股 / 按 【Shift + insert】優先股(分類股第一名)    |             |                 |                    |                |  |  |  |  |
|           | 按【Ctrl+S】                                                   | 排序方:                                   | 排序方式設定 / 按【S】排序功能開關 / 按【Ctrl + T】排序時間設定              |             |                 |                    |                |  |  |  |  |
| Į Į       | 按【Ctrl+N】                                                   | 即時新                                    |                                                      |             |                 |                    |                |  |  |  |  |
| Į Į       | 按【Ctrl+K】                                                   |                                        | ž                                                    |             | <br>洞           | 按【U】               | 報價字型切換         |  |  |  |  |
| Į Į       | 按【Shift+ Del】                                               | 翻頁時                                    | <br>間設定 / 按                                          | 【Del】自動翻    |                 | 按【Alt+Shift+F3】    | 財務專家選股         |  |  |  |  |
| Alt+ F2   | 按【Ctrl+左右鍵】                                                 | 選擇報(                                   | <br>價項目 / 按                                          | 【Space】依選   | 擇項目排序           | 按【Shift+F10】       | 頁籤模式切換         |  |  |  |  |
| 台指期貨      | 按【Z】                                                        | 股票類股資訊                                 |                                                      | 按【Tab】      | 全半報價畫面切換        | 按【Ctrl+L】          | 買賣盤顯示開關        |  |  |  |  |
|           | 按【Insert】                                                   | 左右多                                    | 工報價畫面                                                | 【Shift+ins】 | 上下多工報價畫面        | 按【M】               | 混合條件排序         |  |  |  |  |
| l I       | 按【B】                                                        | 股票精                                    | 算損益表                                                 | 按【-】        | 報價欄位項目設定        | 按【G】               | 警示股 /【Tab】進階警示 |  |  |  |  |
| F5        | 按【Space】                                                    | 走勢圖                                    | 或數值可切掛                                               | 奂 / 按【Tab】  | 可切换一分/五分鐘       |                    |                |  |  |  |  |
| 類股走勢      | 按【Alt+F5】                                                   | 類股資:                                   |                                                      | 废【↑.↓.←.∹   | ▶】追蹤盤中流向 /      |                    |                |  |  |  |  |
| F6        | 按【Tab】                                                      | 大盤分時明細 / 一分鐘及五分鐘上市、上櫃切換                |                                                      |             |                 |                    |                |  |  |  |  |
| F7        | 按【Tab】                                                      |                                        |                                                      |             |                 |                    |                |  |  |  |  |
| F8        | 按【Ctrl+F1】                                                  | 1                                      | 技術指標定                                                | 義及說明        | 按【Ctrl+F3】      | F3】 券商外資/庫存/資券區間計算 |                |  |  |  |  |
| 日線        | 按【Ctrl+F6】                                                  | 1                                      | 切換多股多時段併列 / 按【Ctrl+ Tab】切換群組                         |             |                 |                    |                |  |  |  |  |
| 技術分析      |                                                             |                                        |                                                      |             |                 |                    | 數目             |  |  |  |  |
|           | 按【Ctrl+F8】                                                  | K 線之線性/對數切換 按【Alt + O】 期貨台指近商品:下午盤顯示切換 |                                                      |             |                 |                    | 午盤顯示切換         |  |  |  |  |
|           | 按【Ctrl+F10                                                  | ]                                      | 日/週/月/分線切換 / 按【Alt+1~9,0,-】可切換日週月分線,以此類推             |             |                 |                    |                |  |  |  |  |

|       | 按【Ctrl+R】                                             |                                        | 國際重要指數 / 按【Tab】切換證期商品.分類指數.國際指數.國際個股.原物料等                                               |                   |                |                  |  |  |  |
|-------|-------------------------------------------------------|----------------------------------------|-----------------------------------------------------------------------------------------|-------------------|----------------|------------------|--|--|--|
|       | 按【Ctrl + Home】                                        |                                        | 移至K線第一根/按【Home】移至所在畫面第一根K線                                                              |                   |                |                  |  |  |  |
| F9 分線 | 按【Ctrl + End】                                         |                                        | 移至 K 線最後一根 / 按【End】移至所在畫面最後一根 K 線                                                       |                   |                |                  |  |  |  |
| 技術分析  | 按【Ctrl +方向鍵】                                          |                                        | 1/4 畫面快速移動 按【Ctrl + "+"或"-"】 畫面壓縮                                                       |                   |                |                  |  |  |  |
|       | 按【Ctrl+Shift+方向鍵                                      | ]                                      | 全畫面移動一根 K 線 / 按【Shift+方向鍵】快速移動                                                          |                   |                |                  |  |  |  |
|       | 按【Ctrl + PageUp】                                      |                                        | K 棒最高點(操作劃線作業時) 或 按【O】切換 K 線高低價位置                                                       |                   |                |                  |  |  |  |
|       | 按【Ctrl + PageDown】                                    | ]                                      | K 棒最低點(操作劃線作業時) 或 按【O】切換 K 線高低價位置                                                       |                   |                |                  |  |  |  |
|       | 按【Shift + PageUp】                                     |                                        | 開盤價                                                                                     | 按【Shift+I         | PageDown       | 收盤價              |  |  |  |
|       | 按【Shift + 左右鍵】                                        |                                        | 十字游標快速移動                                                                                | 按【Shift + Insert】 |                | 指標視窗數目切換         |  |  |  |
|       | 按【Alt +X】                                             |                                        | 技術指標疊圖設定                                                                                | 按【Alt+=】          |                | 設定 n 日、月 K 線或多分線 |  |  |  |
|       | 按【Alt+G】                                              |                                        | 設定多股同列 / 按【Alt + H】還原設定 / 按【Alt + I】同比例顯示開或關                                            |                   |                |                  |  |  |  |
|       | 按【Alt+L】                                              |                                        | 技術指標群組設定 / 按【Ctrl + 1~9】可找出該自設技術指標群組                                                    |                   |                |                  |  |  |  |
|       | 按【Tab】                                                |                                        | 不同指標欄位切換                                                                                | 按【Insert】 技術指標選單  |                |                  |  |  |  |
|       | 按【Esc】                                                |                                        | 離開所在功能畫面                                                                                | 按【〕】              | 畫線功能選單         |                  |  |  |  |
|       | 按【F10】                                                |                                        | 技術指標參數設定                                                                                | 按【Space】          | 指標數值/設定參       | 數切換              |  |  |  |
|       | 按【A】                                                  |                                        | 自定公式                                                                                    | 按【~】              | K 線的高低點價值      | 立相對比例            |  |  |  |
|       | 按【/】                                                  |                                        | 除權還原圖                                                                                   | 按【\】              | 右方刻度顯示切        | 奂                |  |  |  |
|       | 按【← Backspace】                                        |                                        | 十字游標/均線扣抵切換                                                                             | 按【=】              | 價位線顯示切換        |                  |  |  |  |
|       | 按【 - 】                                                |                                        | K 線縮小(天數增加)                                                                             | 按【+】              | K 線放大(天數減      | 少)               |  |  |  |
|       | 按【?】                                                  |                                        | 中文股名輸入與全文查詢                                                                             | 按【[ 】             | 即時警示趨勢線設定      |                  |  |  |  |
| F11   | 個股基本面查詢 /                                             | 首頁                                     | ₹按【E】基本面分析 進入亦可 按【Shift + F11】 進階基本面查詢                                                  |                   |                |                  |  |  |  |
|       | 按【Alt+F11】                                            | 査                                      | 詢個股歷史新聞資料                                                                               | 按【F】              | 輸入關鍵字,可        | 篩選新聞             |  |  |  |
|       |                                                       | 進入                                     | 期指報價畫面 / 按【Enter】                                                                       | ┃進入某一類期指走         | 勢圖畫面           |                  |  |  |  |
|       |                                                       | 按【"+"或"-"】來控制線圖的大或小/按【Ctrl+W】 價差均價線顯示  |                                                                                         |                   |                |                  |  |  |  |
| 台灣期指  | 按【Alt+F2】                                             | 按【                                     | 按【Ctrl+S】查詢走勢圖之顯示比例 / 按【Insert】上下視窗切換                                                   |                   |                |                  |  |  |  |
|       |                                                       | 按し                                     | 按【Shift + Insert】移動游標所在位置 / 按【Tab】縮放線圖 / 按【W】委買賣走勢切換                                    |                   |                |                  |  |  |  |
|       |                                                       | 」2 ⊾<br>19 ⊾                           | 皮 LSpace 』 進入分時價位明細衣 / 按 LTab 』 可循環切換个同表單,另,按 LF10 】 在<br>屈間明細量數表可選擇適當的屈間秒數             |                   |                |                  |  |  |  |
|       |                                                       | 按【0】可進入選擇權畫面(在分時走勢圖或分時明細表中)            |                                                                                         |                   |                |                  |  |  |  |
|       |                                                       | 按【F8】或【F9】可查詢台指各項歷史線圖(在台指報價下,利用游標所在位置) |                                                                                         |                   |                |                  |  |  |  |
|       |                                                       | 按【                                     | 按【Ctrl+T】可顯示二日的 Tick 價位走勢圖同時呈現                                                          |                   |                |                  |  |  |  |
|       | 在台指報價下,                                               | 按【Alt+D】 查詢最佳五檔買賣撮合資料 / 按【-】修改顯示項目設定   |                                                                                         |                   |                |                  |  |  |  |
| 選擇權   | 按【+】或【O】                                              | 按【                                     | Alt+L】 查詢月份明細及(数<br>Rutur】 進力 買購 () 時明細君                                                | 週選哲權)/按【Shi       | ft+↓】【Shift+↑】 | 一次移動一筆資料         |  |  |  |
|       |                                                       | 按し                                     | 按【Enter】進入賞權分時明細表或按【<】 / 按【>】進入賣權分時明細表<br>按【Tab】本前冊治冊… 等相關资料 / 按【P2】式【Tol】可有按接 1 性後公托書所 |                   |                |                  |  |  |  |
|       | 13 Liau 上司生調生調算: ···································· |                                        |                                                                                         |                   |                |                  |  |  |  |
| 一般操作  | 按【Alt+Enter】                                          | 視窗                                     | 放大縮小 / 【Shift + F1                                                                      | 2】放大縮小            | 按【Esc 】        | 回到上一畫面           |  |  |  |
|       |                                                       |                                        |                                                                                         |                   |                |                  |  |  |  |
| 常見問題  | 三月問題 3.如更新版本則於每日電傳時通知使用者,可至「轟天雷通訊」詳閱更版說明,再至「電傳作業」中執行  |                                        |                                                                                         |                   |                | 」中執行即可。          |  |  |  |
|       | 精誠客服專線 02-4128-898 # 5 精誠客服中心 LINE@加好友:@810pceqn      |                                        |                                                                                         |                   |                |                  |  |  |  |

| 2022-02精誠資訊 轟天雷客服:4128898#5 |             |         |              |                       |                             |              |             |        |                  |  |
|-----------------------------|-------------|---------|--------------|-----------------------|-----------------------------|--------------|-------------|--------|------------------|--|
| ☆概念                         | 股分類代碼(F3韋   | 8價畫面下   | 「直接鍵入代碼)或接   | ₹ CTRL+               | IRL+0 出現分類漲跌後ENTER選取        |              |             |        | F8, K線 畫面代碼      |  |
| 200                         | 台灣五十成份股     | 252     | 252 汽車概念股    |                       | F3報價畫面下鍵入類股代碼 /CTRL+E 分類股選單 |              |             |        | 切換(TAB) 改國       |  |
| 201                         | 台150成份股     | 253     | 生技概念股        | F8 技術分析K線畫面下鍵入類股代碼 【】 |                             |              |             |        | 除指數、尿物料、<br>國際個股 |  |
| 202                         | 摩根成份股       | 254     | 製藥股          |                       | CTRL+T                      | 各大類          | 股選單         | . 001  |                  |  |
| 203                         | 富邦IT成份股     | 255     | 醫療設備股        | 1000                  | 加權 【00】                     | 041          | 生技醫療櫃 【41】  | . 002  | 英鎊               |  |
| 204                         | 富櫃50成份股     | 256     | 醫療美容股        | 011                   | 水泥 【11】                     | 042          | 食品櫃 【42】    | . 003  | 瑞郎               |  |
| 205                         | 高股息指數股      | 257     | 醫療保健股        | 012                   | 食品 【12】                     | 043          | 塑膠櫃 【43】    | . 004  | 台幣               |  |
| 206                         | ETF         | 258     | 保健食品股        | 013                   | 塑膠 【13】                     | 044          | 紡織櫃 【44】    | . 005  | 美科               |  |
| 207                         | 國外F股        | 259     | 其他生醫股        | 014                   | 紡織 【14】                     | 045          | 電機櫃 【45】    | . 006  | 道瓊               |  |
| 208                         | 半導體股        | 260     | USB 4概念股     | 015                   | 電機 【15】                     | 046          | 電器櫃 【46】    | . 007  | SP500            |  |
| 210                         | IC製造        | 261     | 台積電設備概念股     | 016                   | 電器 【16】                     | 047          | 化工櫃 【47】    | . 008  | 日經               |  |
| 211                         | 1C封裝測試      | 262     | 電商概念股        | 017                   | 化工 【17】                     | 048          | 玻璃櫃 【48】    | . 009  | 恆生               |  |
| 212                         | IC設計        | 263     | 充電樁概念股       | 018                   | 玻璃 【18】                     | 049          | ETN         | . 010  | 上海A              |  |
| 213                         | TFT-LCD     | 264     | 物聯網概念股       | 019                   | 造紙 【19】                     | 050          | 鋼鐵櫃 【50】    | . 011  | 上海B              |  |
| 214                         | LED         | 265     | 離岸風力概念股      | 020                   | 鋼鐵 【20】                     | 051          | 橡膠櫃 【51】    | . 012  | 深圳A              |  |
| 215                         | 被動元件        | 266     | 元宇宙概念股       | 021                   | 橡膠 【21】                     | 053          | 電子櫃 【53】    | . 013  | 深圳B              |  |
| 216                         | 網路通訊        | 267     | 穿戴裝置概念股      | 022                   | 汽車 【22】                     | 055          | 營造櫃【55】     | . 014  | 歐元               |  |
| 217                         | 第三類半導體概念    | 268     | AI概念股        | 023                   | 電子【23】                      | 056          | 航運櫃 【56】    | . 015  | 費城               |  |
| 218                         | 主機板         | 269     | 挖礦概念股        | 025                   | 營造 【25】                     | 057          | 觀光櫃 【57】    | . 016  | 法蘭指              |  |
| 219                         | 資訊通路        | 270     | 台塑集團股        | 026                   | 運輸 【26】                     | 058          | 金融櫃 【58】    | . 017  | 巴黎指              |  |
| 220                         | PCB         | 271     | 長榮集團股        | 027                   | 觀光 【27】                     | 059          | 貨百櫃 【59】    | . 018  | 首爾指              |  |
| 221                         | MUC概念股      | 272     | 鴻海概念股        | 028                   | 金融 【28】                     | 066          | 半導體業櫃       | . 019  | 印度指              |  |
| 222                         | 電競概念股       | 273     | 亞東集團股        | 029                   | 百貨 【29】                     | 067          | 電腦及週邊設備業櫃   | . 020  | 泰國指              |  |
| 223                         | 筆記型電腦       | 274     | 聯電集團股        | 098                   | 綜合                          | 068          | 光電業櫃        | . 021  | 海峽指              |  |
| 224                         | 光學概念股       | 275     | 裕隆集團股        | 099                   | 其他 【99】                     | 069          | 通信網路業櫃      | . 022  | 馬尼拉              |  |
| 225                         | 工業電腦        | 276     | 新光集團股        | 030                   | 化學工業                        | 070          | 電子零組件櫃      | . 023  | 雅加達              |  |
| 226                         | 連接器         | 277     | 統一集團股        | 031                   | 生技醫療業                       | 071          | 電子通路業櫃      |        | 馬尼拉              |  |
| 227                         | 類比IC        | 278     | 華新集團股        | 032                   | 油電燃氣業                       | 072          | 資訊服務業櫃      |        | 海峽時報             |  |
| 228                         | 散熱模組        | 279     | 金仁寶集團股       | 033                   | 半導體業                        | 073          | 其他電子業櫃      |        | 滬深300指           |  |
| 229                         | 機殼          | 280     | 聯華集團股        | 034                   | 電腦及週邊設備業                    | 076          | 油電燃氣業櫃      | Ĵ      | 朝貨代碼             |  |
| 230                         | 安全監控        | 281     | 國巨集團         | 035                   | 光電業                         | 085          | 可轉換公司債櫃     | 7000   | 台指現              |  |
| 231                         | 資產股         | 282     | 永豐餘集團股       | 036                   | 通信網路業                       | 087          | 管理櫃         | 7000A  | 台指近(全盤)          |  |
| 232                         | 金控股         | ETF (00 | 類股)、F3報價畫面代碼 | 037                   | 電子零組件業                      | 089          | 其他櫃         | 7000B  | 台指遠(全盤)          |  |
| 233                         | 高價股         | 0050    | 台灣50         | 038                   | 電子通路業                       | 090          | 指數櫃         | 7017   | 台一現(早盤)          |  |
| 234                         | 3D感測概念股     | 0051    | 中100         | 039                   | 資訊服務業                       | 092          | 文化創意業櫃 【60】 | 7017A  | 台一近(早盤)          |  |
| 235                         | DRAM概念股     | 0052    | FB科技         | 040                   | 其他電子業                       | 指數代碼         |             | 7017B  | 台一遠(早盤)          |  |
| 236                         | 手機概念股       | 0053    | 寶電子          | 007                   | 認購權證                        | <b>F8, K</b> | 線畫面下鍵入代碼    | 7001   | 電子現              |  |
| 237                         | 能源概念股       | 0054    | 台商50         | 008                   | 認售權證                        | 1030         | 非金電         | 7001A  | 電子近              |  |
| 238                         | 線上遊戲股       | 0055    | 寶金融          | 009                   | 牛熊證                         | 1010         | 不含電         | 7001B  | 電子遠              |  |
| 239                         | 車用IC        | 0056    | 高股息          | 010                   | 熊權證                         | 1001         | 不含金         | 7002   | 金融現              |  |
| 240                         | 無線充電概念股     | 0057    | FB摩台         | 00                    | (00類股)                      | 4000         | 櫃檯          | 7002A  | 金融近              |  |
| 241                         | 運動產業概念股     | 0058    | FB發達         | 00632R                | T50反1                       | 00642U       | 元石油         | 7002B  | 金融遠              |  |
| 242                         | 車用電子概念股     | 0059    | FB金融         | 00633L                | 上證2X                        | 00643        | 深中小         | 7003   | 小指現              |  |
| 243                         | iPhone概念股   | 0060    | 新台灣          | 00634R                | 上證反                         | 00645        | FB日本        | 70003A | 小指近              |  |
| 244                         | Apple Car   | 0061    | 寶滬深          | 00635U                | 元黃金                         | 00646        | S&P500      | 70003B | 小指遠              |  |
| 245                         | Mini LED概念股 | 006201  | 寶富櫃          | 00636                 | CFA50                       | 00647L       | S&P正2       | 7012A  | 小指1W近            |  |
| 246                         | 5G-概念股      | 006203  | 寶摩臺          | 00637L                | 滬深2X                        | 00648R       | S&P反1       | 7012B  | 小指2W近            |  |
| 247                         | 工具機股        | 006204  | 豐台灣          | 00638R                | 滬深反                         | 00649        | FH香港        |        |                  |  |
| 248                         | 航太概念股       | 006205  | HB上證         | 00639                 | 深100                        | 00650L       | 查港2X        | 9002A  | 富台近              |  |
| 249                         | 雲端概念股       | 006206  | 元上證          | 00640L                | 日本2X                        | 00651R       | 香港 <u>反</u> | 9002B  | 富台近              |  |
| 250                         | 電動車概念股      | 006207  | FB滬深         | 00641R                | 日本反                         | 008201       | 上證50        | 台指近    | K線全日盤切           |  |
| 251                         | 設備材料概念股     | 006208  | FB台50        | 006698                | 國泰道瓊                        | 00669R       | 這瓊反1<br>1   | 1977   |                  |  |
|                             |             | 00631L  | T50正2        |                       |                             |              |             |        |                  |  |